### **TECHNOLOGY SERVICES**

### WakeID Portal: Student Login

The WakeID Portal allows access to multiple WCPSS applications including Google, Canvas and other district applications. Learn more about your WakeID at http://mywakeid.wcpss.net.

### **IMPORTANT:**

- Students **DO NOT** need to claim their WakeID account. •
- **Grades 4-13** are required to change their password after initial login (see page 2).
- Grades K-2 have the option to log into the WakeID Portal with a QR Code printed by a teacher. QR Code login instructions are on page 3.

# Student Login: All Grades

- 1. Using Google Chrome or Firefox, visit http://wakeid.wcpss.net.
- 2. Click Select User Type and choose Student.
- 3. Enter your WakeID. (e.g. jrsmith7)
- 4. Click Continue to Log In.
- 5. Enter your WakeID Password.
  - The default password is your student ID number.
- 6. Click Continue to Log In.
  - Login is complete for students in grade K-3.
  - Grades 4-13 must continue to the next section to complete initial password reset (see page 2).

After a successful login, the Applications page will be displayed.

#### **IMPORTANT:**

Click Logout button when done.

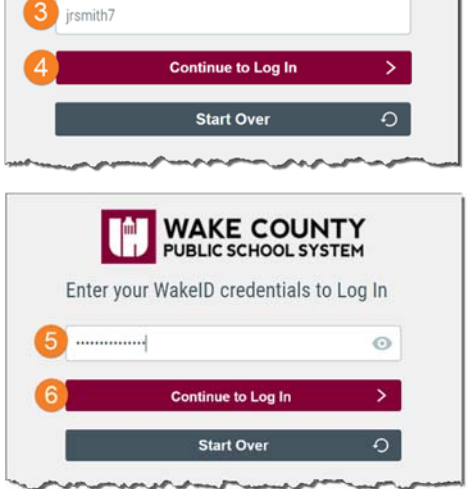

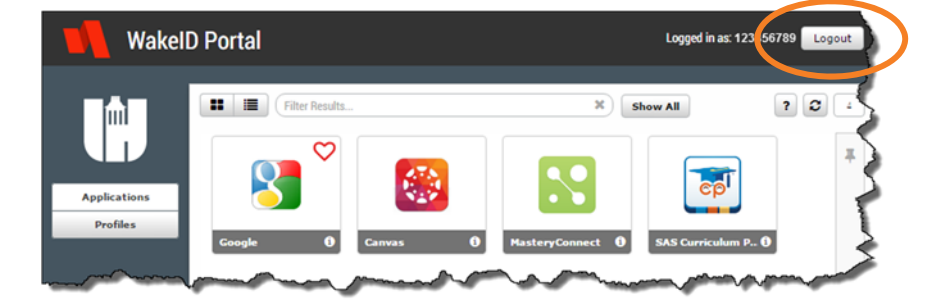

| PUBLIC SCHOOL SYSTEM                    |                           |  |  |
|-----------------------------------------|---------------------------|--|--|
| Enter your WakeID credentials to Log In |                           |  |  |
| _                                       |                           |  |  |
| 2                                       | Select User Type 🔹        |  |  |
|                                         | Select User Type<br>Staff |  |  |
|                                         | Student                   |  |  |
| 3                                       | jrsmith7                  |  |  |
| 4                                       | Continue to Log In >      |  |  |
|                                         | Start Over 🕤              |  |  |
|                                         |                           |  |  |
|                                         |                           |  |  |

WAKE COUNTY

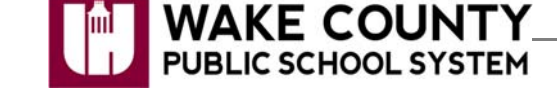

# Initial Password Reset: Grades 4-13 Only

Students in grades 4-13 will be required to reset their password after initial login.

- 1. Complete the instructions in the **previous section**.
- 2. Click the link "CLICK HERE to change your password."

The link will only display:

- for students in grades 4-13.
- after valid credentials are submitted.
- 3. Update your **password**.
  - Follow the **Password Requirements** displayed.
  - Enter your **new password** in both form fields.

**Note:** Your **WakeID password** is **one password** that allows access to multiple WCPSS applications.

- 4. Click Next.
- 5. Click Close.

The initial password reset is **complete**.

- **NEVER share** this password with others.
- Return to <u>http://wakeid.wcpss.net</u> to login.

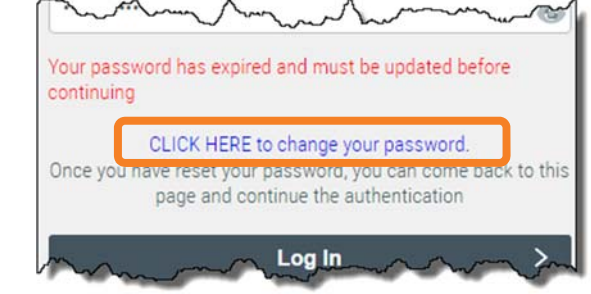

| Man and the second second seco |                                                   |   |  |  |
|----------------------------------------------------------------------------------------------------|---------------------------------------------------|---|--|--|
| Password Requirements:                                                                                                    |                                                   |   |  |  |
| :                                                                                                    | at least 8 characters long<br>at least one letter |   |  |  |
|                                                                                                    |                                                   |   |  |  |
|                                                                                                    |                                                   | O |  |  |
| •••••                                                                                                    |                                                   | O |  |  |
|                                                                                                    | Next                                              | 0 |  |  |
| Powered by Identity Automation                                                                                                    |                                                   |   |  |  |

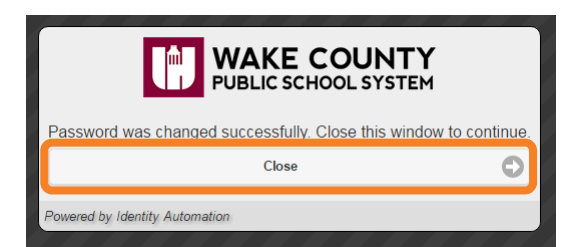

### QR Code Login (K-2) Only

Students in grades K-2 have the option to log into the **WakeID Portal** with a QR Code printed by a teacher. Using a QR code to log in is not required.

- Instructions for printing QR Codes can be found at <u>http://mywakeid.wcpss.net</u> under the resources menu.
- QR Codes will also allow K-2 students to log into WCPSS Chromebooks.
- 1. Using Google Chrome or Firefox, visit http://wakeid.wcpss.net.
- 2. Click Scan QR Code (K-2 Only).
- 3. Place QR Code badge in front of default camera to **scan QR Code**.
  - All available cameras can be selected from the drop-down menu.
  - If prompted, click **Allow** for wakeid.wcpss.net to access the camera.

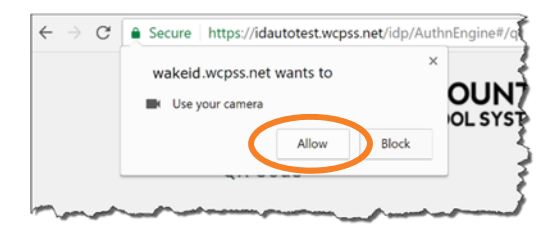

4. After a successful scan, the WakeID Portal **Applications page** will be displayed.

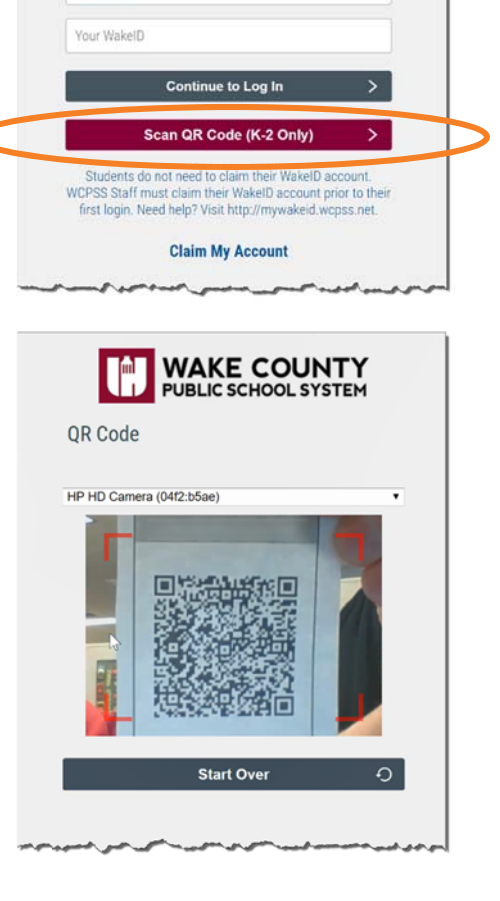

WAKE COUNTY PUBLIC SCHOOL SYSTEM

Enter your WakeID credentials to Log In

Select User Type

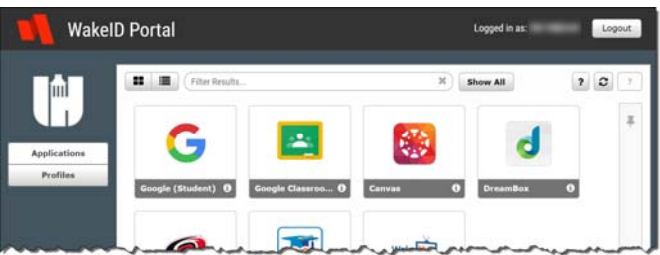